# **User Manual**

(For Applicant)

Online Permission of In Flight and Maritime Connectivity (IFMC)

# **Department of Telecommunications**

**Government of India** 

28 OCT, 2023

| Sl. No | Contents                         | Page No. |
|--------|----------------------------------|----------|
| 1      | <u>Section-1</u>                 | 3        |
| 1.1    | General Introduction             | 3        |
| 1.2    | About IFMC Permission            | 4        |
| 2      | Section-2 Applicant Part         | 5        |
| 2.1    | First Login                      | 5        |
| 2.2    | IFMC application                 | 6        |
| 2.3    | Online Payment of Processing Fee | 13       |
| 2.4    | Upload Application               | 16       |
| 2.5    | Reverted Application             | 17       |
| 2.6    | Dashboard Details                | 22       |
| 2.7    | Download Certificate             | 23       |
| 2.8    | Profile Update without Scrutiny  | 24       |
| 2.9    | Profile Update with Scrutiny     | 26       |

# Section-1

1.1 General Introduction

**SARALSANCHAR'**(Simplified Application For Registration and Licenses) a Web based Portal, for Issuing of various types of Licenses and Registration certificates is part of various Digital initiatives being taken by Department of Telecommunications. It is a unified portal to issue various types of Licenses and registrations in a digitized manner which will not only ensure transparency but also make the process more efficient. This will pave the way for a paperless, secure and hassle-free platform for various applicants.

#### Acronyms and Abbreviations

List of the acronyms and abbreviations used in this document and the meaning of each.

- **DoT** : Department of Telecommunications.
- **OTP** : One Time Password.
- **UL** : Unified License.
- IFMC : In Flight and Maritime Connectivity.

#### **1.2 About In Flight and Maritime Connectivity(IFMC)**

Only licensed service providers get permission to provide telecom services in aircraft and ships as per the rules. The goal of IFMC is to provide telecommunication services to the general public travelling on ships and aircraft.

Applicant can apply for permission for In Flight and Maritime Connectivity services. Saral Sanchar web base portal facilitates to apply for permission of above said services and License / Authorization will be issued through this portal. This user manual will guide to become registered user of this portal and explains various steps in the process of issuing license/authorization/Permission

#### Section-2 Applicant Part

#### 2.1 Login

Click on the Home Button on the above page. On the *home page* go to the **Login** button which is available on the **top Navigation bar** and the **top right sidebar panel**.

Enter your credentials in the login forms as shown below, after entering the **CAPTCHA CODE** Click on **LOGIN BUTTON**.

| GOVERNMENT OF INDIA MINISTRY OF                | COMMUNICATIONS                            |                                     |                                     |                                                                                                    |
|------------------------------------------------|-------------------------------------------|-------------------------------------|-------------------------------------|----------------------------------------------------------------------------------------------------|
| दूरसंचार<br>DEPART<br>स्वर्केष बक्ते<br>TELECO | વિમાग<br>MENT OF<br><b>MMUNICATIONS</b>   |                                     | S                                   | SARAL<br>SANCHAR<br>(Simplified Application For Registration And Licenses)<br>A Portal for License Management in DoT |
| Home About Portal                              | Registration Login F                      | FAQs → Helpdesk Fee                 | Calculator Document CheckList       | Orders/Circulars                                                                                                    |
|                                                | Login<br>UserI<br>Passwor<br>Security Cod | d<br>d<br>le Enter Captcha<br>Login | Forgot Forgot<br>Password? User ID? |                                                                                                    |

After clicking Login you will be directed to this page.

|                                    |                                                 | Home                           | Update Profile User Admin Helpdesk |                                           |
|------------------------------------|-------------------------------------------------|--------------------------------|------------------------------------|-------------------------------------------|
|                                    |                                                 |                                | Orders/Cit                         | rculars Submit Reports Document CheckList |
| Welcome Shivaya (TEST PVT LIIMITED | ))                                              |                                |                                    | ]                                         |
|                                    |                                                 |                                |                                    |                                           |
|                                    |                                                 |                                |                                    | ]                                         |
| Status Of Applications             |                                                 |                                |                                    |                                           |
| 0                                  | 0                                               | 0                              | 0                                  |                                           |
| UL                                 | UL-VNO                                          | WPC                            | M2M SP                             |                                           |
| Apply Now                          | Apply Now                                       | Apply Now                      | Apply Now                          |                                           |
|                                    | 0                                               | 0                              | 0                                  |                                           |
| U<br>SACFA                         | PM-WANI                                         | CNPN /CMRTS/CVSAT License      | IIG /IFMC/NOC-SPETIP-1             |                                           |
| Apply Now                          | Apply Now                                       | Apply Now                      | Apply Now                          |                                           |
|                                    | Assessment of demand                            | Clearances for Satellite-      |                                    |                                           |
| UL/UL(VNO)- Migrate<br>Apply Now   | of spectrum in IMT/5G<br>bands for Captive Non- | based Communication<br>Network | 0<br>NOCC                          |                                           |
|                                    | Public Network (CNPN)<br>Apply Now              | Apply Now                      | Apply Now                          |                                           |
|                                    |                                                 |                                |                                    |                                           |
|                                    |                                                 |                                |                                    |                                           |

Click on IIG/IFMC/NOC-SIM/IP-1 Widget as shown in the above figure.

| 10.1    | New IFMC Permission IFMC Inprocess Application IFMC Completed Application |
|---------|---------------------------------------------------------------------------|
| IIG     | Apply for New WMC Permission                                              |
| IFMC    |                                                                           |
| NOC-SIM |                                                                           |

Dashboard would be populated. Click on 'New Apply for New IFMC Permission' Button. Application form would be populated.

## 2.2 IFMC Application :

Below is a sample demo for **IFMC application**.

Application form will appear as follows. Form will comprise of 4 steps viz. company info, Payment and Other details, Promoter and Other details and Undertaking.

#### **IMPORTANT**

**Digitally Signed Document**: All the document to be uploaded hereafter must be in "pdf format" and "digitally Signed". The portal will automatically reject any document which is not digitally signed or in pdf format.

#### 2.2.1 Step 1

Company Information: In this step the information about company entered

while registration will pop up and will be in disabled form.

The form can be saved at any intermediate stage by clicking "save draft" button. After completion of this step, next step will be active using "next" button.

|                  |                                                                                                    | Save Draf                                                                                         | t Validate Application       | Preview Application Form | Submit |
|------------------|----------------------------------------------------------------------------------------------------|---------------------------------------------------------------------------------------------------|------------------------------|--------------------------|--------|
| p 1<br>Ipany Inf | Step 2<br>Payment & Other Det                                                                                                    | Step 3<br>ails Promoter & Other D                                                                 | Step 4<br>etails Undertaking |                          |        |
| ppli             | ication ID: IF202                                                                                                    | 30012                                                                                             |                              |                          |        |
|                  | CIN                                                                                                    |                                                                                                   |                              |                          |        |
|                  | U74899DL2000GOI1                                                                                                    | 01111                                                                                             |                              |                          |        |
|                  | i) Corporate Offic<br>assa<br>District: Pune<br>State : MAHARAS<br>Pincode : 411015<br>Landline No: 111<br>Fax No: 111111<br>Fax No: 111111<br>Email : uttpalman<br>ii) Registered Offi<br>test<br>District: Pune<br>State : MAHARAS<br>Pincode : 411015<br>Landline No: 112<br>Fax No: 111111<br>Email : test@gma | ce :<br>SHTRA<br>1111111<br>11111<br>nna@gmail.com<br>fice :<br>SHTRA<br>21111111<br>1111<br>1111 |                              |                          |        |
| 3                | 3. Address for Corresp<br>test<br>District: Pune<br>State : MAHARAS<br>Pincode : 411019<br>Landline No : 111<br>Fax : 11111111<br>Mobile No : 9876<br>Email : test@gma                                                                                                    | ondence with Tel<br>HTRA<br>111111111<br>11<br>543210<br>il.com                                   | ephone/Fax/Mail :            |                          |        |
| 2                | 4. Authorised contact<br>Name: Shivaya<br>Desg: test<br>Add: asasa<br>District: Pune<br>State: MAHARASI<br>Pincode: 411019<br>Landline No: 111<br>Fax: 11111111<br>Mobile No: 98765<br>Email: test@gmai                                                                                                    | Person /Signator<br>HTRA<br>11111111<br>1<br>143210<br>I.com                                      | y details :                  |                          |        |

#### 2.2.2 Step 2

**Payment and Other Details**: In this step the user has to enter details of license(s) and uploads as shown in the following screenshot. Processing fees of this application is Rs.50000/- . After submission of application ,payment option will be available. For addition of Issued License and NLD/VSAT license details click on + sign available in the respective grid , license details form will be popped up. Fill up the details and click on submit button. For uploading documents click on Choose file , then select file to be uploaded and click on upload button as shown in the below image.

|                                                                                                    |                                                                                                    |                                                                                                    | C                                                                                                    |                                                                                                    |                                                                                                    |                                                                                        |
|----------------------------------------------------------------------------------------------------|----------------------------------------------------------------------------------------------------|----------------------------------------------------------------------------------------------------|----------------------------------------------------------------------------------------------------|----------------------------------------------------------------------------------------------------|----------------------------------------------------------------------------------------------------|----------------------------------------------------------------------------------------|
|                                                                                                    |                                                                                                    | Save Draft                                                                                                    | Validate Applica                                                                                                    | ation Preview Applica                                                                                                    | tion Form Submit                                                                                                    |                                                                                        |
| ep 1<br>mpany Information                                                                                                    | Step 2<br>Payment & Other Details                                                                                                    | Step 3<br>Promoter & Other Details                                                                                                    | Step 4<br>s Undertaking                                                                                                    |                                                                                                    |                                                                                                    |                                                                                        |
| 5.Details of p<br>Note:Please                                                                                                    | ayment of process<br>refer fee calculator                                                                                                    | ing fee in Rs.<br>menu for fee ca                                                                                                    | lculation.                                                                                                    |                                                                                                    |                                                                                                    |                                                                                        |
| Application F                                                                                                    | Processing Fee (Rs                                                                                                    | .):                                                                                                    | ₹ 50,000                                                                                                    |                                                                                                    |                                                                                                    |                                                                                        |
|                                                                                                    |                                                                                                    |                                                                                                    |                                                                                                    |                                                                                                    |                                                                                                    |                                                                                        |
| 6A. Which se<br>provided?                                                                                                    | ervice is proposed t                                                                                                    | to be                                                                                                    | Select Servic                                                                                                    | es to be provided                                                                                                    | ~                                                                                                    |                                                                                        |
| 6B. Details o<br>its partnerin                                                                                                    | f the License(s) (C<br>g Licensee(s):                                                                                                    | MTS / UASL/ IS                                                                                                    | P-A) or authoriz                                                                                                    | ation(s) (AS / ISP-A)                                                                                                    | under Unified License                                                                                                    | , held by the applicant or                                                             |
| Issued Licen                                                                                                    | se Details                                                                                                    |                                                                                                    |                                                                                                    |                                                                                                    |                                                                                                    |                                                                                        |
| Name o                                                                                                    | of Licensee Nam                                                                                                    | ie of License /Service                                                                                                    | e authori;                                                                                                    | Service area                                                                                                    | No. of License                                                                                                    | Date of License                                                                        |
| 6C. Details o<br>partnering L                                                                                                    | f the License(s) (N<br>icensee(s):                                                                                                    | ILD / V-SAT) or a                                                                                                    | authorization(s)                                                                                                    | (NLD / V-SAT) under                                                                                                    | Unified License,held b                                                                                                    | by the applicant or its                                                                |
| NLD VSAT Lie                                                                                                    | cense Details                                                                                                    | no of Liconso /Sorvice                                                                                                    | authori: No of I                                                                                                    | iconso/Authorisation                                                                                                    | Date of License                                                                                                    | Satollito system usod                                                                  |
| + / =                                                                                                    | T LICENSEE Han                                                                                                    | Te of License / Service                                                                                                    |                                                                                                    |                                                                                                    | Date of License                                                                                                    |                                                                                        |
| Certified copy                                                                                                    | of Commercial Agreem                                                                                                    | ent with the Indian                                                                                                    |                                                                                                    |                                                                                                    |                                                                                                    | the applicant enters into any                                                          |
| Choose                                                                                                    | nt . (To be certified by<br>File No file chose                                                                                                    | the Director duly aut                                                                                                    | telecom license. me<br>horised by the comp                                                                                                    | ntioned in (ii) and (iii) aboy<br>pany) (In PDF format only)<br>Upload                                                                                                    | re , to be enclosed in case if                                                                                                    | the applicant enters into any                                                          |
| E. Location o                                                                                                    | nt . (To be certified by<br>: File No file chose                                                                                                    | <pre>/ Earth Station:</pre>                                                                                                    | telecom license. me<br>horised by the comp<br>]                                                                                                    | ntioned in (ii) and (iii) aboo<br>boany) (In PDF format only)<br>Upload                                                                                                    | re , to be enclosed in case if                                                                                                    | une applicant enters into any                                                          |
| E. Location o                                                                                                    | nt . (To be certified by<br>: File No file chose<br>sf Satellite Gateway                                                                                                    | <pre>/ Earth Station:</pre>                                                                                                    | telecom license. me<br>horised by the com                                                                                                    | itioned in (ii) and (iii) abov<br>pany) (In PDF format only)<br>Upload                                                                                                    | re , to be enclosed in case if                                                                                                    | une appricant enters into any                                                          |
| E. Location o                                                                                                    | nt . (To be certified by<br>E File No file chose<br>of Satellite Gateway                                                                                                    | y Earth Station:                                                                                                    | telecom license. me<br>horised by the com                                                                                                    | itioned in (ii) and (iii) abov<br>pany) (In PDF format only)<br>Upload                                                                                                    | re , to be enclosed in case if                                                                                                    | une appricant enters into any                                                          |
| E. Location o                                                                                                    | nt . (To be certified by<br>E File No file chose of Satellite Gateway                                                                                                    | y Earth Station:                                                                                                    | ielecom license, mer<br>horised by the comp                                                                                                    | itioned in (ii) and (iii) abov<br>pany) (In PDF format only)<br>Upload                                                                                                    | re , to be enclosed in case if                                                                                                    | une appricant enters into any                                                          |
| E. Location o                                                                                                    | nt . (To be certified by<br>E File No file chose of Satellite Gateway                                                                                                    | the Director duly au<br>the Director duly au<br>n<br>γ Earth Station:                                                                                                    | ielecom license, mer<br>horised by the comp                                                                                                    | itioned in (ii) and (iii) abov<br>pany) (In PDF format only)<br>Upload                                                                                                    | re , to be enclosed in case if                                                                                                    | une appricant enters into any                                                          |
| Choose<br>E. Location of<br>C. Certified co<br>companies, Ir<br>orresponding<br>To be certifie                                                                                                    | nt . (To be certified by<br>: File No file chose<br>of Satellite Gateway<br>py of Certificate of<br>Idia, in case of con<br>) authority of the c<br>:d by the Company                                                                                                    | Performance of the process of the process of the pr | borg with Memora<br>ecompany is re-<br>ecompany is re-<br>tory Auditor an-                                                                                                    | andum and Articles of<br>mpanies Act, 2013 or<br>gistered, in case of fo                                                                                                    | Association to be encl<br>under any previous co<br>e Director duly authori<br>e Director duly authori                                                                                                    | osed. (From Registrar of<br>mpany law or from<br>j company).                           |
| Choose<br>E. Location of<br>C. Certified co<br>companies, Ir<br>orresponding<br>To be certifie<br>A.copy of regi                                                                                                    | nt . (To be certified by<br>File No file chose<br>of Satellite Gateway<br>upy of Certificate of<br>rdia, in case of con<br>j authority of the c<br>c:d by the Company<br>stration (in pdf format                                                                                                    | Registration alo     pany incorporat     ountry where th     Secretory/Statu     only)                                                                                                    | brigg with Memora<br>ied under the Comp<br>brigg with Memora<br>ied under the Cc<br>e company is re<br>story Auditor and                                                                                                    | andum and Articles of<br>manual and Articles of<br>manual and Articles of<br>documents of the angle of the angle of the<br>documents of the angle of the angle of the angle of the<br>documents of the angle of the angle of the ang | Association to be encl<br>under any previous co<br>reign airline / shipping<br>e Director duly authori                                                                                                    | osed. (From Registrar of<br>mpany law or from<br>j company).<br>ised by the company.)  |
| Choose  Chocse  Chocs | nt . (To be certified by<br>File No file chose<br>of Satellite Gateway<br>py of Certificate of<br>ndia, in case of con<br>j authority of the c<br>d by the Company<br>stration (in pdf format<br>File No file chose                                                                                                    | Registration alo     ontry vicertory/Statu     only)                                                                                                    | borised by the comp<br>horised by the comp<br>ong with Memor-<br>ied under the Cc<br>e company is re<br>tory Auditor an-                                                                                                    | andum and Articles of<br>mpanies Act, 2013 or<br>gistered, in case of fo<br>d countersigned by th                                                                                                    | Association to be encl<br>under any previous co<br>reign airline / shipping<br>e Director duly authori                                                                                                    | osed. (From Registrar of<br>ompany law or from<br>j company).<br>ised by the company.) |
| Choose<br>C. Certified co<br>companies, Ir<br>orresponding<br>To be certifie<br>A.Copy of regi<br>Choose                                                                                                    | nt . (To be certified by<br>File No file chose<br>of Satellite Gateway<br>py of Certificate of<br>ndia, in case of con<br>j authority of the c<br>cd by the Company<br>stration (in pdf format<br>File No file chose                                                                                                    | Registration alo<br>apany incorporat<br>ountry where the<br>secretory / Statu<br>only)                                                                                                    | borg with Memor-<br>ied under the comp<br>ed under the Co<br>e company is re<br>tory Auditor and                                                                                                    | andum and Articles of<br>ompanies Act, 2013 or<br>gistered, in case of fo<br>d countersigned by th                                                                                                    | Association to be encl<br>under any previous co<br>reign airline / shipping<br>e Director duly authori                                                                                                    | osed. (From Registrar of<br>mpany law or from<br>) company).<br>ised by the company.)  |
| Choose<br>Companies, Ir<br>orresponding<br>To be certified<br>A.Copy of regi<br>Choose<br>B.Article of As                                                                                                    | nt . (To be certified by<br>File No file chose<br>of Satellite Gateway<br>opp of Certificate of<br>ndia, in case of con<br>1 authority of the c<br>cd by the Company<br>stration (in pdf format<br>File No file chose<br>sociation(in pdf format                                                                                                    | Registration alo<br>pany incorporat<br>ountry where the<br>secretory/Statu<br>only)                                                                                                    | borg with Memor-<br>ied under the Comp<br>ong with Memor-<br>ied under the Cc<br>e company is re<br>itory Auditor and                                                                                                    | andum and Articles of<br>mpanies Act, 2013 or<br>gistered, in case of fo<br>d countersigned by th                                                                                                    | Association to be encl<br>under any previous co<br>reign airline / shipping<br>e Director duly authori                                                                                                    | osed. (From Registrar of<br>ompany law or from<br>J company).<br>(sed by the company.) |
| Choose<br>Choose<br>Chocation of<br>Companies, In<br>Corresponding<br>To be certified<br>A.Copy of regi<br>Choose<br>B.Article of As<br>Choose                                                                                                    | nt . (To be certified by<br>File No file chose<br>of Satellite Gateway<br>of Satellite Gateway<br>py of Certificate of<br>ndia, in case of con<br>1 authority of the c<br>cd by the Company<br>stration (in pdf format<br>File No file chose<br>sociation(in pdf format                                                                                      | Registration alo<br>pany incorporat<br>ountry where the<br>Secretory/Statu<br>only)<br>:n                                                                                                    | brig with Memor-<br>ing with Memor-<br>red under the Cc<br>e company is re<br>tory Auditor and                                                                                                    | andum and Articles of<br>mpanies Act, 2013 or<br>gistered, in case of fo<br>d countersigned by th<br>Upload                                                                                                    | Association to be encl<br>under any previous co<br>reign airline / shipping<br>e Director duly authori                                                                                                    | osed. (From Registrar of<br>ompany law or from<br>g company).<br>ised by the company.) |
| Choose<br>Choose<br>Choose<br>Companies, In<br>orresponding<br>To be certifie<br>A.copy of regi<br>Choose<br>B.Article of As<br>Choose                                                                                                    | nt . (To be certified by<br>File No file chose<br>of Satellite Gateway<br>of Satellite Gateway<br>of Satellite Gateway<br>of Certificate of<br>of a, in case of con<br>of authority of the c<br>of by the Company<br>stration (in pdf format<br>File No file chose<br>sociation(in pdf format                                                                | Registration ald<br>pany incorporat<br>ountry where the<br>Secretory/Statu<br>only)                                                                                                    | brig with Memorial by the complexity of the complexity of the complexity of the complexity of the company is related under the Company is related to the company is related to the complexity of the complexity of | andum and Articles of<br>mompanies Act, 2013 or<br>gistered, in case of fo<br>d countersigned by th<br>Upload                                                                                                    | Association to be encl<br>under any previous co<br>reign airline / shipping<br>e Director duly authori                                                                                                    | osed. (From Registrar of<br>mpany law or from<br>company).<br>(sed by the company.)    |
| C.Memoranduu<br>Choose                                                                                                    | nt . (To be certified by<br>File No file chose<br>of Satellite Gateway<br>of Satellite Gateway<br>of Satellite Gateway<br>of Certificate of<br>of dia, in case of con<br>y authority of the c<br>ed by the Company<br>stration (in pdf format<br>File No file chose<br>m of Association (in pdf<br>File No file chose                                        | Provide a number of the processor of the processor of the procesor of the procesor of the processor of the processor of the   | ielecom license. men<br>horised by the comp<br>]<br>]<br>ed under the Co<br>e company is re<br>itory Auditor and<br>]<br>]                                                                                                    | titioned in (ii) and (iii) abox<br>bany) (In PDF format only)<br>Upload<br>andum and Articles of<br>impanies Act, 2013 or<br>gistered, in case of fo<br>d countersigned by th<br>Upload<br>Upload                                                                                                    | Association to be encl<br>under any previous co<br>reign airline / shipping<br>e Director duly authori                                                                                                    | osed. (From Registrar of<br>mpany law or from<br>company).<br>(sed by the company.)    |
| C.Memorandu<br>Choose                                                                                                    | nt . (To be certified by i<br>File No file chose<br>of Satellite Gateway<br>of Satellite Gateway<br>of Gatellite Gateway<br>of Gatellite Gateway<br>of Certificate of<br>oldia, in case of con<br>or authority of the c<br>construction of the chose<br>sociation (in pdf format<br>i File No file chose<br>m of Association (in pdf<br>i File No file chose | Registration alo<br>pany incorporat<br>ountry where the<br>Secretory/Statu<br>only)<br>:n                                                                                                    | ielecom license. men<br>horised by the comp<br>]<br>                                                                                                    | titioned in (ii) and (iii) abox<br>bany) (In PDF format only)<br>Upload<br>andum and Articles of<br>impanies Act, 2013 or<br>gistered, in case of fo<br>d countersigned by th<br>Upload<br>Upload                                                                                                    | Association to be enclosed in case if<br>Association to be enclourd of the second of the second of the | osed. (From Registrar of<br>ompany law or from<br>j company).<br>ised by the company.) |

| Name of License     Date of License       6C. Details on partnering L     Name of License       NLD VSAT LI     Service area       Name of License     Satellite system used       + / i     Date of License                                                                                     |   | Issued Licen  |                                        |   |                       |
|----------------------------------------------------------------------------------------------------|---|---------------|----------------------------------------|---|-----------------------|
| + * * *       Name of Licensee                                                                                                    |   | Name o        | Add Record                             | × | Date of License       |
| 6C. Details o       Name of License /Service authorization       pplicant or its         Partnering L       Service area       Service area         NLD VSAT Li       No. of License       Satellite system used         Date of License       Satellite system used       Satellite system used | - | 1+ / = -      | Name of Licensee                       |   | 14 <4     5> 51       |
| partnering L     Service area       NLD VSAT Li     Service area       Name c     No. of License       + / i     Date of License                                                                                                    |   | 6C. Details o | Name of License /Service authorization |   | pplicant or its       |
| Name c     No. of License     Satellite system used       + / ©       Date of License     Image: Comparison of License                                                                                                    |   | partnering L  | Service area                           |   |                       |
| + / 🔋   Date of License                                                                                                    |   | Name (        | No. of License                         |   | Satellite system used |
|                                                                                                    |   | + / 0         | Date of License                        |   | 14 <4     >> >1       |

6B As shown in image above on left side there is option of adding, editing and deleting Issued license details. If you click "+" sign separate window will pop up to enter license details. Here you have to enter name of Name of licensee, Name of License/Service authorization, Service Area, No. of license and Date of license.

If already details are submitted and user wants to change it then he has to click on " $\checkmark$ " icon. Separate window will pop up to feed the data. Do necessary changes and submit.

To delete already submitted details click on " $\hat{m}$ " icon. Separate window will open to get your confirmation by pressing "delete" button.

#### **2.2.3 Step 3** *Promoter and Other Details:*

ſ

In this step enter details of promoter and Equity and upload documents.

|                                                                                                    |                                                                                                    | Save Draft                                                                                                    | Validate App                                                       | plication Pre                                                                    | view Applica                                                                                                    | ation Form                                                                                          | ubmit                                                          |                                   |
|----------------------------------------------------------------------------------------------------|----------------------------------------------------------------------------------------------------|----------------------------------------------------------------------------------------------------|--------------------------------------------------------------------|----------------------------------------------------------------------------------|----------------------------------------------------------------------------------------------------|----------------------------------------------------------------------------------------------------|----------------------------------------------------------------|-----------------------------------|
| Step 1<br>Company Information                                                                                  | Step 2<br>Payment & Other Details                                                                                                    | Step 3<br>Promoter & Other Det                                                                                                    | Step 4<br>Undertaking                                              |                                                                                  |                                                                                                    |                                                                                                    |                                                                |                                   |
| 8A. Details of                                                                                                 | Promoters / Partn                                                                                                    | ers / Sharehol                                                                                                    | ders in the Cor                                                    | npany:                                                                           |                                                                                                    |                                                                                                    |                                                                |                                   |
| Promoter Deta                                                                                                  | ails                                                                                                    | (0)                                                                                                    |                                                                    |                                                                                  |                                                                                                    | 0                                                                                                   | E in . or                                                      |                                   |
| + / =                                                                                                    | Name Of Promoter/Pa                                                                                                    | artner/Snarenoider                                                                                                    |                                                                    | Type                                                                             |                                                                                                    | Country                                                                                             | Equity %                                                       | Networth (In Lakh                 |
| 8B. Equity der<br>Indian                                                                                       | tails(in percentage                                                                                                    | ) Total of India                                                                                                    | in and foreign<br>Foreign<br>i)Land Border<br>Country<br>ii)Others | should be 100<br>Sharing                                                         | 0                                                                                                    | Total<br>0                                                                                          |                                                                |                                   |
| Certificate fro                                                                                                | om Company Secretary/<br>e File No file chose                                                                                                    | Statutory Auditor                                                                                                    | countersigned by                                                   | Director duly aut                                                                | horised by the                                                                                                   | e company to be a                                                                                   | ttached                                                        |                                   |
|                                                                                                    |                                                                                                    |                                                                                                    | Ľ                                                                  | •                                                                                |                                                                                                    |                                                                                                    |                                                                |                                   |
| To be Certific                                                                                                 | ed by the Company Sec<br>e File No file chos                                                                                                    | retory/Statutory A<br>en                                                                                                    | uditor countersign                                                 | ed by the Direct                                                                 | or duly author                                                                                                   | rised by the compa                                                                                  | ny.                                                            |                                   |
| To be Certifie                                                                                                 | ed by the Company Sec<br>ie File No file chos                                                                                                    | retory/Statutory A<br>en<br>rom the design                                                                                                    | uditor countersign                                                 | ned by the Direct                                                                | upload                                                                                                    | rised by the compa                                                                                  | ny.<br>e attached.                                             |                                   |
| To be Certifi<br>Choos<br>9. Certified co<br>Certified copy<br>company)                                        | ed by the Company Secr<br>e File No file chos<br>opy of permission f                                                                                                    | retory/Statutory A<br>en<br>rom the design<br>e designated Indian                                                                               | uditor countersign                                                 | ,<br>and by the Direct<br>thorities to e<br>ter Indian airspa                    | upioad                                                                                                    | rised by the compa<br>n airspace, to b<br>ched.(To be certifi                                       | ny.<br>e attached.<br>ed by the Director o                     | duly authorised by the            |
| To be Certifi<br>Choos<br>9. Certified cop<br>company)<br>Choose                                               | ed by the Company Sector<br>e File No file chose<br>opy of permission f<br>y of permission from the<br>e File No file chose                                                                                      | retory/Statutory A<br>en<br>rom the design<br>e designated Indian                                                                               | uditor countersign                                                 | ed by the Direct                                                                 | or duly author<br>upload<br>enter Indian<br>acce, to be atta                                                     | rised by the compa<br>n airspace, to b<br>ched.(To be certifi                                       | ny.<br>e attached.<br>ed by the Director o                     | duly authorised by the            |
| To be Certifie<br>Choose<br>9. Certified copy<br>company)<br>Choose<br>10. Power of                            | ed by the Company Sector<br>is File No file chose<br>oppy of permission f<br>y of permission from the<br>e File No file chose<br>Attorney by Resolu                                                              | retory/Statutory A<br>en<br>rom the design<br>e designated Indian<br>en<br>en                                                                   | uditor countersign                                                 | ,<br>and by the Direct<br>atthorities to e<br>ter Indian airspo<br>at the person | or duly author<br>upload<br>enter Indian<br>acce, to be atta<br>upload<br>signing th                             | rised by the compa<br>n airspace, to b<br>ched.(To be certifi<br>e application is                   | ny.<br>e attached.<br>ed by the Director o<br>authorized sig   | duly authorised by the<br>Inatory |
| To be Certifie<br>Choose<br>9. Certified copy<br>company)<br>Choose<br>10. Power of<br>Power of atto           | ed by the Company Sec<br>is File No file chose<br>opy of permission from the<br>of permission from the<br>e File No file chose<br>Attorney by Resolu-<br>orney by resolution of be<br>e File No file chose       | retory/Statutory A<br>en<br>rom the design<br>e designated Indian<br>en<br>en<br>en<br>en<br>en<br>en<br>en<br>en<br>en<br>en<br>en<br>en<br>en | uditor countersign                                                 | ed by the Direct<br>Ithorities to e<br>ter Indian airspo<br>at the person        | or duly author<br>upload<br>enter Indian<br>acce, to be atta<br>upload<br>signing th<br>on is authoris<br>upload | rised by the compa<br>n airspace, to b<br>ched.(To be certifi<br>e application is<br>sed signature. | ny.<br>e attached.<br>ed by the Director o<br>s authorized sig | duly authorised by the<br>Inatory |
| To be Certifie<br>Choose<br>9. Certified copy<br>company)<br>Choose<br>10. Power of<br>Power of atto<br>Choose | ed by the Company Sectors<br>is File No file chose<br>oppy of permission from the<br>of permission from the<br>e File No file chose<br>Attorney by Resolu-<br>orney by resolution of ba-<br>e File No file chose | retory/Statutory A<br>en<br>rom the design<br>e designated Indian<br>en<br>ition of Board of<br>pard of directors th<br>en                      | uditor countersign                                                 | ed by the Direct<br>at thorities to e<br>ter Indian airspe<br>at the person      | or duly author<br>upload<br>enter Indian<br>ace, to be atta<br>upload<br>signing th<br>on is authoris<br>upload  | rised by the compa<br>n airspace, to b<br>ched.(To be certifi<br>e application is<br>sed signature. | ny.<br>e attached.<br>ed by the Director o                     | duly authorised by the<br>inatory |
| To be Certific<br>Choose<br>9. Certified copy<br>company)<br>Choose<br>10. Power of<br>Power of atto<br>Choose | ed by the Company Sectors<br>File No file chose<br>oppy of permission from the<br>of permission from the<br>e File No file chose<br>Attorney by Resolu-<br>rney by resolution of be<br>e File No file chose      | retory/Statutory A<br>en<br>rom the design<br>e designated Indian<br>en<br>etion of Board of<br>pard of directors th<br>en                      | uditor countersign                                                 | ,<br>uthorities to e<br>ter Indian airspa<br>at the person                       | or duly author<br>pload<br>inter Indian<br>ice, to be atta<br>upload<br>signing th<br>on is authoris<br>upload   | rised by the compa<br>n airspace, to b<br>ched.(To be certifi<br>e application is<br>sed signature. | ny.<br>e attached.<br>ed by the Director o                     | duly authorised by the<br>inatory |

|   | Step 1<br>Company Information | Step 2<br>Payment & Other Details | Step 3<br>Promoter & Other Details | Step 4<br>Undertaking |           |                              |                     |                      |
|---|-------------------------------|-----------------------------------|------------------------------------|-----------------------|-----------|------------------------------|---------------------|----------------------|
|   | 8A. Details of                | Promoters / Partn                 | ers / Shareholder                  | s in the Company      | :         |                              |                     |                      |
|   | Promoter Deta                 | ils<br>Name Of Promoter/Pa        | artner/Shareholder                 |                       | Туре      | Country                      | Equity %            | Networth (in Lakhs o |
|   | + / =                         | Add Record                        |                                    |                       | ×         |                              |                     | I-4 -4               |
|   | 8B. Equity det                | Name Of Promoter/Par              | rtner/Shareholder                  |                       |           |                              |                     |                      |
| 1 | Indian                        | Туре                              |                                    | INDIAN                | ~         | Т                            | otal                |                      |
|   | 0                             | Country                           |                                    | Select Country        | ~         | 0                            | 0                   |                      |
|   |                               | Equity %                          |                                    |                       |           | 0                            |                     |                      |
|   |                               | Networth (in Lakhs of             | Rs.)                               |                       |           |                              |                     |                      |
|   | Certificate fro               |                                   | ,                                  | 🛢 Submit              | × Cancel  | ised by the company to<br>ad | be attached         |                      |
|   |                               |                                   |                                    |                       |           |                              |                     |                      |
|   | 8C. FDI up to                 | 100% under autor                  | natic route. Certif                | ied copy of FIPB      | / FIPP ap | proval is required t         | o be enclosed in ca | se if FDI is from an |

8A. As shown in image above on left side there is option of adding, editing and deleting promoter details. If you click "+" sign separate window will pop up to enter promoter details. Here you have to enter name of promoter, type, Country, equity percentage and net worth.

If already details are submitted and user wants to change it then he has to click on " $\checkmark$ " icon. Separate window will pop up to feed the data. Do necessary changes and submit.

To delete already submitted details click on " $\hat{m}$ " icon. Separate window will open to get your confirmation by pressing "delete" button.

#### 2.2.4 Step 4 Undertaking:

|                                                                                                    |                                                                                                    | Save Draft                                                                                                    | lidate Application Prev                                                                                                    | iew Application Form                                                                                                    |                                                                                                |
|----------------------------------------------------------------------------------------------------|----------------------------------------------------------------------------------------------------|----------------------------------------------------------------------------------------------------|----------------------------------------------------------------------------------------------------|----------------------------------------------------------------------------------------------------|------------------------------------------------------------------------------------------------|
| Step 1<br>Company Information                                                                                                    | Step 2<br>Payment & Other Details                                                                                                    | Step 3<br>Promoter & Other Details                                                                                                    | Step 4<br>Indertaking                                                                                                    |                                                                                                    |                                                                                                |
|                                                                                                    |                                                                                                    |                                                                                                    |                                                                                                    |                                                                                                    |                                                                                                |
| Cartificates (                                                                                                    | In deside bits as                                                                                                    | /                                                                                                    |                                                                                                    | /                                                                                                    |                                                                                                |
| Certificates /l                                                                                                    | Jndertaking:<br>certify that I have                                                                                                    | carefully read the                                                                                                    | Elight and Marine Conn                                                                                                    | activity Rules 2018". Lundertake to fully com                                                                                                    | only with the                                                                                  |
| terms an                                                                                                    | d conditions there                                                                                                    | in.                                                                                                    | Flight and Marine Conne                                                                                                    | curvity Rules, 2018 . I undertake to fully com                                                                                                    | npiy with the                                                                                  |
| B. I underst                                                                                                    | tand that this appl                                                                                                    | <br>ication if found inco                                                                                                    | nplete in any respect a                                                                                                    | nd/or if found with conditional complience or                                                                                                    | r not                                                                                          |
|                                                                                                    | · · · · · · · · · · · · · · · · · · ·                                                                                                    |                                                                                                    |                                                                                                    | · · ·                                                                                                    |                                                                                                |
| accompa                                                                                                    | nied with the appl                                                                                                    | ication processing f                                                                                                    | e, shall be summarily r                                                                                                    | eiected.                                                                                                    |                                                                                                |
| accompa<br>C. I unders                                                                                                    | nied with the appl<br>tand that all matte                                                                                                    | rcation processing f<br>rs relating to the a                                                                                                    | e, shall be summarily r<br>plication or authorisatio                                                                                                    | ejected.<br>In if granted will be subject to jurisdiction of                                                                                                    | courts or                                                                                      |
| accompa<br>C. I unders<br>Tribunal(                                                                                                    | nied with the appl<br>tand that all matte<br>(s) in Delhi or New                                                                                                    | ication processing f<br>rs relating to the ap<br>Delhi only.                                                                                                    | e, shall be summarily r<br>plication or authorisatio                                                                                                    | ejected.<br>n if granted will be subject to jurisdiction of                                                                                                    | courts or                                                                                      |
| accompa<br>C. I unders<br>Tribunal<br>D. I unders<br>then the                                                                                                    | nied with the appl<br>tand that all matte<br>(s) in Delhi or New<br>tand that if at any<br>application and th                                                                                                    | ication processing f<br>rs relating to the ap<br>Delhi only.<br>time , any avermen<br>e authorisation if g                                                                                                    | e, shall be summarily r<br>plication or authorisatio<br>made or information fu<br>anted thereto on the ba                                                                                                    | ejected.<br>n if granted will be subject to jurisdiction of<br>rnished for obtaining the authorisation is fou<br>sis of such application, shall be cancelled.                                                                                                    | courts or<br>und incorrec                                                                      |
| accompa<br>C. I unders<br>Tribunal<br>D. I unders<br>then the<br>E. I unders                                                                                      | nied with the appl<br>tand that all matte<br>(s) in Delhi or New<br>tand that if at any<br>application and th<br>tand that the appli                                                                                                    | rs relating to the ap<br>Delhi only.<br>time , any avermen<br>e authorisation if g<br>cation processing fo                                                                                                    | e, shall be summarily r<br>plication or authorisation<br>made or information fu<br>anted thereto on the ba<br>e is non-refundable irre                                                                                                    | ejected.<br>In if granted will be subject to jurisdiction of<br>rnished for obtaining the authorisation is fou<br>sis of such application, shall be cancelled.<br>spective of any reason whatsover.                                                                                                    | courts or<br>und incorrec                                                                      |
| accompa<br>C. I unders<br>Tribunal<br>D. I unders<br>then the<br>E. I unders<br>F. I unders<br>DoT with                                                           | nied with the appl<br>tand that all matte<br>(s) in Delhi or New<br>tand that if at any<br>application and th<br>tand that the appli<br>atnd that in case o<br>in 15 days from th                                                                                                    | Ication processing f<br>rs relating to the ap<br>Delhi only.<br>time , any avermen<br>e authorisation if g<br>cation processing fo<br>f any change(s) in f<br>e date of change.                                                                                                    | e, shall be summarily r<br>plication or authorisation<br>made or information fu<br>anted thereto on the ba<br>e is non-refundable irre<br>ne information furnishe                                                                                                    | ejected.<br>In if granted will be subject to jurisdiction of<br>rnished for obtaining the authorisation is fou<br>sis of such application, shall be cancelled.<br>spective of any reason whatsover.<br>d above, at a later date, the same shall be int                                                                                                    | courts or<br>und incorrec<br>timated to th                                                     |
| accompa<br>C. I undersi<br>Tribunal<br>D. I undersi<br>then the<br>E. I undersi<br>F. I undersi<br>DoT with<br>G. I undersi<br>later, thi<br>compete<br>such new  | nied with the appl<br>tand that all matte<br>(s) in Delhi or New<br>tand that if at any<br>application and th<br>tand that the appli<br>atnd that the appli<br>atnd that in case of<br>s authorisation , ir<br>nt authority and I<br>v process and I sh                                                   | Ication processing f<br>rs relating to the ap<br>Delhi only.<br>time, any avermen<br>e authorisation if g<br>cation processing for<br>f any change(s) in f<br>e date of change.<br>is decided to change<br>respective of the re<br>shall have to apply<br>all pay all the revise                                                  | e, shall be summarily r<br>plication or authorisation<br>made or information fu<br>anted thereto on the ba<br>e is non-refundable irre<br>the information furnishe<br>e the applicable annual<br>naining validity, shall st<br>s per new proess at that<br>i fees.                       | ejected.<br>In if granted will be subject to jurisdiction of<br>rnished for obtaining the authorisation is fou<br>sis of such application, shall be cancelled.<br>spective of any reason whatsover.<br>d above, at a later date, the same shall be int<br>fee or chnage the present Process of authori<br>and cancelled after the specified period as do<br>it point of time, as per terms and conditions a                              | courts or<br>und incorrect<br>timated to th<br>isation, at a<br>lecided by th<br>applicable fo |
| accompa<br>C. I undersi<br>Tribunal<br>D. I undersi<br>then the<br>E. I undersi<br>DoT with<br>G. I undersi<br>later, thi<br>compete<br>such new                  | nied with the appl<br>tand that all matte<br>(s) in Delhi or New<br>tand that if at any<br>application and th<br>tand that if a tany<br>ath that in case o<br>in 15 days from th<br>tand that in case i<br>s authorisation , ir<br>nt authority and I<br>v process and I sha<br>t the declaration and     | Ication processing f<br>rs relating to the ap<br>Delhi only.<br>time, any avermen<br>e authorisation if g<br>cation processing f<br>f any change(s) in f<br>is decided to change.<br>is decided to chang<br>respective of the re<br>shall have to apply<br>all pay all the revise<br>the tick the checkbox                        | e, shall be summarily r<br>plication or authorisation<br>made or information fu<br>anted thereto on the ba<br>e is non-refundable irre<br>he information furnishe<br>e the applicable annual<br>naining validity, shall si<br>s per new proess at that<br>i fees.                        | ejected.<br>on if granted will be subject to jurisdiction of<br>rnished for obtaining the authorisation is fou<br>sis of such application, shall be cancelled.<br>spective of any reason whatsover.<br>d above, at a later date, the same shall be int<br>fee or chnage the present Process of authori<br>rand cancelled after the specified period as do<br>it point of time, as per terms and conditions a                             | courts or<br>und incorrec<br>timated to th<br>isation, at a<br>lecided by th<br>applicable fo  |
| accompa<br>C. I undersi<br>Tribunal(<br>D. I undersi<br>then the<br>E. I undersi<br>PoT with<br>G. I undersi<br>later, thi<br>compete<br>such new<br>Kindly accep | nied with the appl<br>tand that all matte<br>(s) in Delhi or New<br>tand that if at any<br>application and th<br>tand that in case o<br>in 15 days from th<br>tand that in case it<br>s authorisation , ir<br>nt authority and I<br>v process and I sha<br>t the declaration and<br>ate for digitally sig | Ication processing f<br>rs relating to the ap<br>Delhi only.<br>time, any avermen<br>e authorisation if g<br>cation processing fo<br>f any change(s) in the<br>e date of change.<br>is decided to change<br>respective of the re-<br>shall have to apply<br>all pay all the revised<br>the tick the checkbox<br>ned document shou | e, shall be summarily r<br>plication or authorisatic<br>made or information fu<br>anted thereto on the ba<br>e is non-refundable irre<br>e information furnishe<br>e the applicable annual<br>naining validity, shall si<br>s per new proess at tha<br>I fees.<br>d be from Licensed CAs | ejected.<br>In if granted will be subject to jurisdiction of<br>rnished for obtaining the authorisation is fou<br>sis of such application, shall be cancelled.<br>spective of any reason whatsover.<br>d above, at a later date, the same shall be int<br>fee or chnage the present Process of authori<br>and cancelled after the specified period as d<br>it point of time, as per terms and conditions a<br><b>as per cca.gov.in</b> . | courts or<br>und incorrec<br>timated to th<br>isation, at a<br>lecided by th<br>applicable fo  |

Accept the Undertaking. Click on "Validate Application" button to validate the application. If application is validated, "Preview Application Form" button will be enabled. Download the application and check the application, if all are correct, application may be submitted by "Submit" button.

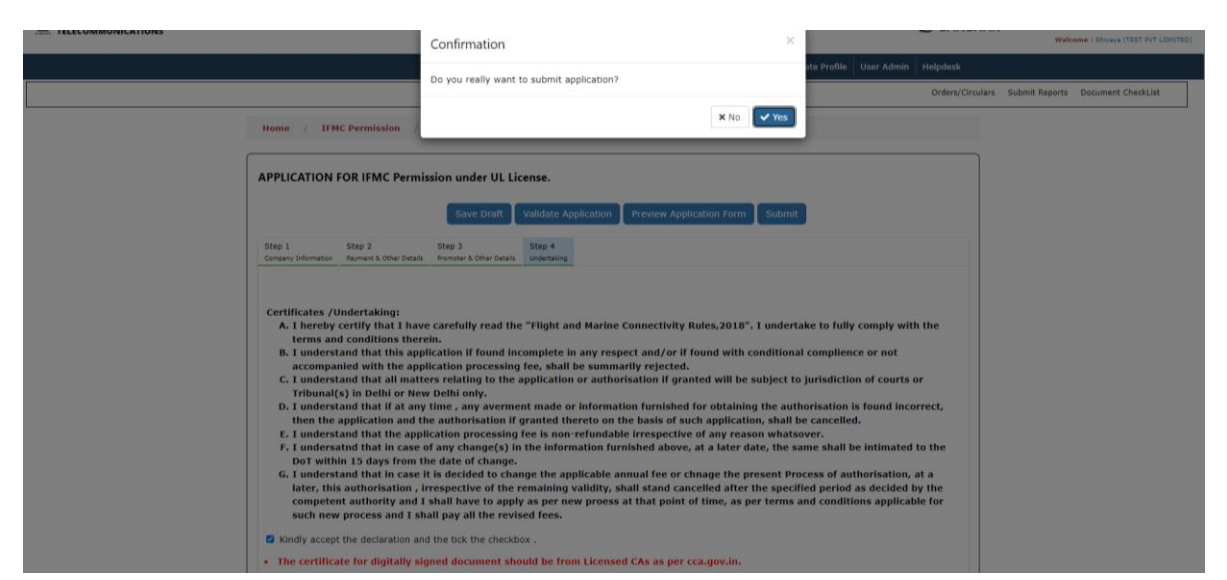

Once submit button is clicked , confirmation pop up will come as shown in the avove image. Click on "Yes" button to submit the application.

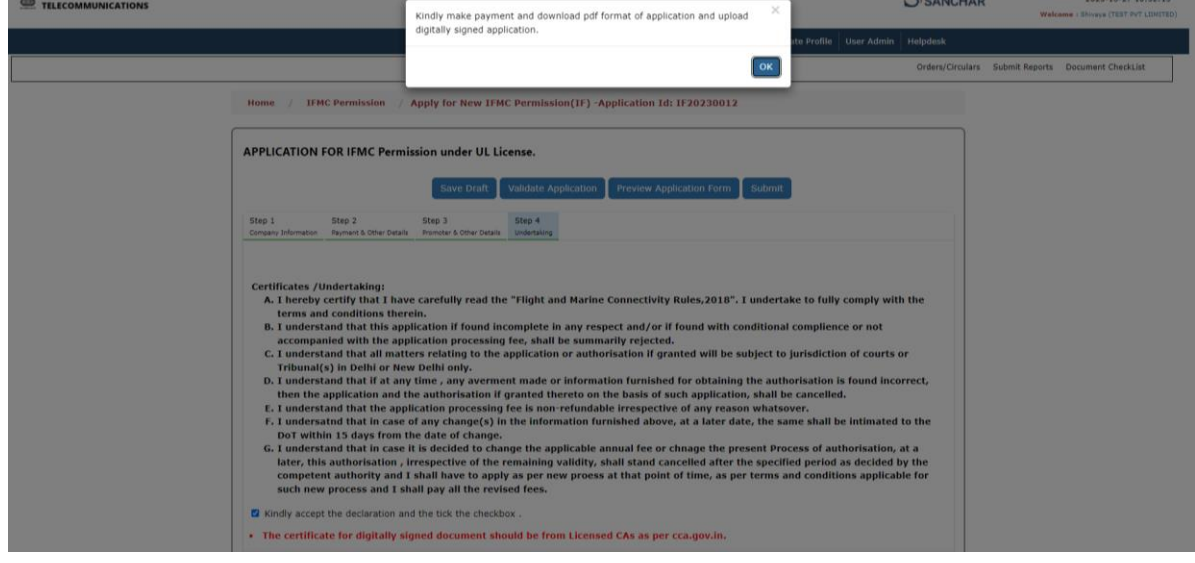

After submission of application, Payment option will be available.

## 2.3 Online Payment of Processing Fee

| ~   | PDF    | EXCEL             |                           |                      |               |       |                    |                                                  | Sear | ch:        |
|-----|--------|-------------------|---------------------------|----------------------|---------------|-------|--------------------|--------------------------------------------------|------|------------|
| 3   | S.No?  | Application Id    | Application Creation Date | Company Name         | License Type  | ¢ LSA | Application Status | Action                                           | •    |            |
| 4C  | 1      | IF20230012        | 27-10-2023 10:37:55       | TEST PVT<br>LIIMITED | IFMC Services |       | Payment Pending    | Make Payment and<br>Upload Signed<br>Application | ն    | Ø          |
| SIM | Showin | ng 1 to 1 of 1 en | tries                     |                      |               |       |                    |                                                  |      | Previous 1 |

Click on "Make Payment and Upload Signed Application" button, it will redirect to payment page.

| Make payment                     |  |
|----------------------------------|--|
| Type of license: IFRC License    |  |
| ree to be particulor rs./ Subout |  |
|                                  |  |

In Payment page, Fees of Rs 50000 will be shown. Click on Pay now Button, it will redirect to payment portal. and after successful payment transaction user has to upload digitally signed application.

On Click of Pay Now Button, you will be redirected to Bharatkosh Payment gateway as shown in the below image.

|             |                    |                                         |                              |                                                   |                               |                                           |                         |                               |                    |                           | Q        | 6 ☆         | ± □ | U Upda |
|-------------|--------------------|-----------------------------------------|------------------------------|---------------------------------------------------|-------------------------------|-------------------------------------------|-------------------------|-------------------------------|--------------------|---------------------------|----------|-------------|-----|--------|
|             |                    |                                         |                              |                                                   |                               |                                           |                         |                               |                    | English                   | A- A A   |             |     |        |
| Bharatk®    | sh<br>Portal       |                                         |                              |                                                   |                               |                                           |                         | Col                           | ntroller G         | eneral c<br>liture, Minis | of Accou | ints<br>nce |     |        |
|             | Home               | About Us U                              | ser Guide Con                | tact Us FAQs                                      | Terms And Con                 | ditions Cha                               | rge-back and            | Refund Policy                 |                    |                           |          |             |     |        |
|             |                    |                                         |                              |                                                   |                               |                                           |                         |                               |                    |                           |          |             |     |        |
|             |                    |                                         |                              |                                                   |                               |                                           |                         | 4                             |                    |                           |          |             |     |        |
|             | Payment Purpose    |                                         | Depositor's Det              | aits                                              | Confin                        | n info                                    |                         | Pay                           |                    |                           |          |             |     |        |
| Paym        | nent Mode Online   |                                         |                              |                                                   |                               |                                           |                         |                               |                    |                           |          |             |     |        |
|             |                    |                                         |                              |                                                   |                               |                                           |                         |                               |                    |                           |          |             |     |        |
| Der         | positor's Details  |                                         |                              |                                                   |                               |                                           |                         |                               |                    |                           |          |             |     |        |
| Name        | ,                  |                                         | TEST PVT LIMITED             |                                                   |                               |                                           |                         |                               |                    |                           |          |             |     |        |
| Addm        | ess 1              |                                         | asasa                        |                                                   | Address 2                     |                                           |                         |                               |                    |                           |          |             |     |        |
| City        |                    |                                         | Pune                         |                                                   | District                      |                                           |                         |                               |                    |                           |          |             |     |        |
| State       |                    |                                         | MAHARASHTRA                  |                                                   | Country                       |                                           | INDIA                   |                               |                    |                           |          |             |     |        |
| Pince       | ide/Zipcode        |                                         | 411019                       |                                                   | Email                         |                                           | test@gmail.co           | m                             |                    |                           |          |             |     |        |
| Mobil       | ie No. (+91)       |                                         | 9876543210                   |                                                   |                               |                                           |                         |                               |                    |                           |          |             |     |        |
| TAN         |                    |                                         |                              |                                                   | TIN                           |                                           |                         |                               |                    |                           |          |             |     |        |
| Put         | rpose Details      |                                         |                              |                                                   |                               |                                           |                         |                               |                    |                           |          |             |     |        |
| 5r.<br>No.  | Ministry           | PAO Name                                |                              | DDO Name                                          |                               | Purpose and Payn                          | ent Type                | Payment Period /<br>Frequency | Amount (In<br>INR) |                           |          |             |     |        |
| 1           | TELECOMMUNICATIONS | CONTROLLER OF COM<br>ACCOUNTS, PAO HEAD | UNICATION<br>QUARTER[077188] | Department of Telecomm<br>DDO, 50(Cash), New Delh | unications (HQ),<br>i[205155] | IFMC - Saralsancha<br>HQ, Application Pre | r -CCA-<br>ccessing Fee | One Time                      | 50000              |                           |          |             |     |        |
|             |                    |                                         |                              |                                                   |                               | INR fifty thousand                        | I only                  |                               | Total::50000       |                           |          |             |     |        |
|             |                    |                                         |                              |                                                   |                               |                                           |                         |                               |                    |                           |          |             |     |        |
| <b>♦</b> Ba | ĸck                |                                         |                              |                                                   |                               |                                           |                         |                               | Confirm 🔶          |                           |          |             |     |        |

Click on 'Confirm' Button at Bottom.

| Bharatk sh<br>Government of India Receipts Portal              |                                                                                                    |                                                                                                    |                                                                                       |                                                                      |                                                                                           | Controller General of Account<br>Dept. of Expenditure, Ministry of Finance | ts |
|----------------------------------------------------------------|----------------------------------------------------------------------------------------------------|----------------------------------------------------------------------------------------------------|---------------------------------------------------------------------------------------|----------------------------------------------------------------------|-------------------------------------------------------------------------------------------|----------------------------------------------------------------------------|----|
|                                                                | Home About Us User                                                                                                    | Guide Contact Us                                                                                       | FAQs Terms                                                                            | And Conditions                                                       | Charge-back and Refund Polic                                                              | y .                                                                        |    |
| Payment. Gat<br>The payment can<br>Payment Gateway             | eway<br>be made by a depositor using all In<br>s available below. The payment via                                                                   | lian Credit Cards or Deb<br>American Express Credi                                                     | it Cards (except Dine<br>t Card (AMEX) can be                                         | s Club Card) and also<br>made through SBI eP                         | o via the Internet Banking of<br>ay payment gateway                                       | banks through the any                                                      |    |
| wallable thro                                                  | ugh Kotak Bank, HDFC Bank, SBlePa                                                                                                    | y and Bank of Baroda Pa                                                                                |                                                                                       |                                                                      |                                                                                           |                                                                            |    |
| C Concess<br>By Annual Success Rd                              | ne est Success Rate 85 %                                                                                                    | O Contained<br>Success Rate 85 %                                                                       | Success Rate 83                                                                       | O Success Rate 2                                                     | 79 % Success Rate 78 %                                                                    |                                                                            |    |
| Success R                                                      | Ate - No. of Successful Transactions / Total N                                                                                                    | o. of Transactions in a period o                                                                       | if 30 days.                                                                           |                                                                      |                                                                                           |                                                                            |    |
| Net bankinj                                                    | g Debit card Credit card                                                                                                    | UPI                                                                                                    |                                                                                       |                                                                      |                                                                                           |                                                                            |    |
| Enter th                                                       | e letter shown Enter the letter :                                                                                                    | hown                                                                                                   |                                                                                       |                                                                      | SyuqE5 OGet a n                                                                           | ew Captcha                                                                 |    |
| After you clici                                                | <pre>c on 'Pay' button, you will be redirect</pre>                                                                                                  | ed to a secure gateway. A                                                                              | After completing the p                                                                | ayment you will be re                                                | directed back                                                                             |                                                                            |    |
| Note: Please V                                                 | Walt and do not Press Back or Refresh                                                                                                    | button of your browser                                                                                 | while your transaction                                                                | is being processed.                                                  |                                                                                           |                                                                            |    |
| Disclaimer ir<br>and check th<br>Failfarf, ther<br>you can exp | n case you do not receive transac<br>se status of the transaction using<br>a proceed to reinitiate a transact<br>ect the refund to be credited to y | tion status as success of<br>the " track your payme<br>on for same purpose a<br>your account in 3-5 wo | or failure after comp<br>ent " link on Bharati<br>gain. In case the an<br>rking days. | leting all steps in p<br>osh home page. If t<br>ount is debited fror | ayment process, then wait<br>he status of your transactio<br>n your account for the Faill | for 30 minutes<br>on is shown as<br>Ref case, then                         |    |
| I acknowled                                                    | dge and confirm that I have read and                                                                                                    | agree to the Terms And o                                                                               | condition.                                                                            |                                                                      |                                                                                           |                                                                            |    |
|                                                                |                                                                                                    |                                                                                                    |                                                                                       |                                                                      | Back                                                                                      | Pay                                                                        |    |

Select Payment Gateway, Enter Captcha, Tick Terms and Conditions and click on 'Pay' Button.

| BharatKosh NTRP                                                                                                    | Reference No : 271023000635 |
|----------------------------------------------------------------------------------------------------|-----------------------------|
|                                                                                                    | Amount : 50000.00           |
| Cards                                                                                                    |                             |
| Pay using 🛛 visa 🛁 🗪 🕬                                                                                                    |                             |
| For Maestro cards, please enter Expiry Date and CVV no. If available or else ignore and proceed.                                                                                                    |                             |
| Card number : * Enter Your Card Number                                                                                                    |                             |
| Card holder name : Enter Card Holder Name                                                                                                    |                             |
| Expiry date : MM ~ YYYY ~                                                                                                    |                             |
| CVV number :                                                                                                    |                             |
| PAY NOW                                                                                                    |                             |
| Cancel                                                                                                    |                             |
| Versetter<br>WorkDDD-Versetter<br>WorkDDD-Versetter<br>WorkDD-Versetter<br>WorkDD-Versetter<br>Work |                             |
| Your transaction is processed through a secure 2048 bit https internet connection based on secure socket layer technology. For security<br>purpose, your following details have been logged.                                                                                                    |                             |
| IP address 210.212.169.195 and access time Pri Oct 27 10:55:43 IST 2023.                                                                                                    |                             |
|                                                                                                    |                             |

After completion of payment , upload signed application option will be avaiable.

#### 2.4 Upload Application :

After completion of payment , upload signed application option will be avaiable.

| 19-1    | New               | IFMC Permission       | IFMC Inprocess Application IFMC Co | mpleted Application  |                  |        |                                          |                              | Faurch          |
|---------|-------------------|-----------------------|------------------------------------|----------------------|------------------|--------|------------------------------------------|------------------------------|-----------------|
| IIG     | PDF               | EXCEL                 |                                    |                      |                  |        |                                          |                              | search:         |
|         | S.No <sup>2</sup> | Application Id 🛛 🍦    | Application Creation Date          | Company Name 🎄       | License Type 🛛 🌩 | LSA \$ | Application Status                       | Action \$                    | ¢               |
| IFMC    | 1                 | IF20230012            | 27-10-2023 10:37:55                | TEST PVT<br>LIIMITED | IFMC Services    |        | Pending for upload signed<br>application | Upload signed<br>application | 6               |
| NOC-SIM | Showin            | g 1 to 1 of 1 entries | 1                                  |                      |                  |        |                                          |                              | Previous 1 Next |
|         |                   |                       |                                    |                      |                  |        |                                          |                              | $\mathbf{X}$    |

Click on "Upload signed application" button, Upload signed application form will be populated as shown in the below image.

| Home / WPC / Upload Signed Appl      | lication -Application Id: 1F20230012                                               |
|--------------------------------------|------------------------------------------------------------------------------------|
| IFMC- Upload Signed Application      |                                                                                    |
| Download Application:                | Download Application                                                               |
| Upload Digitally Signed Application: | Uplead Digitally Signed Application(in pdf format enty) Choose File No file chosen |
|                                      | Submit                                                                             |

Download the completed application in PDF format by clicking on "**Download Application**" button as shown in the above image. Upload the digitally signed PDF application and click submit of the application.

Application successfully submitted. Application is available to DoT nodal for scrutiny of application. Status of application is available under "IFMC Inprocess Application" tab as shown in the below image.

| IP 1    | _      |                       |                                    |                      |                |        |                        |                      |      |          |        |
|---------|--------|-----------------------|------------------------------------|----------------------|----------------|--------|------------------------|----------------------|------|----------|--------|
|         | New    | IFMC Permission       | IFMC Inprocess Application IFMC Co | mpleted Application  |                |        |                        |                      |      |          |        |
| IIC     | PDF    | EXCEL                 |                                    |                      |                |        |                        |                      | Sear | ch:      |        |
| 110     | S.Not  | Application Id        | Application Creation Date          | Company Name 👙       | License Type 🕴 | LSA \$ | Application Status     | Action \$            |      |          | ¢      |
| IFMC    | 1      | IF20230012            | 27-10-2023 10:56:02                | TEST PVT<br>LIIMITED | IFMC Services  |        | Applied for Permission | Pending for scrutiny | 6    | Ø        |        |
| NOC-SIM | Showin | ig 1 to 1 of 1 entrie | 25                                 |                      |                |        |                        |                      |      | Previous | 1 Next |
|         |        |                       |                                    |                      |                |        |                        |                      |      |          |        |
|         |        |                       |                                    |                      |                |        |                        |                      |      |          |        |
|         |        |                       |                                    |                      |                |        |                        |                      |      |          |        |

#### Scrutiny :

Now the Application has been sent to nodal for Scrutiny. Based on Application, Nodal has 3 options ie

- 1) Revert Application so that Applicant can do some changes and again Resubmit
- 2) Reject Application.
- 3) Accept Application and Generate Certificate

Application Status can be seen in the Dashboard be searching the Application ID.

#### **2.5 Reverted Application :**

If there are any discrepancies in the application, nodal will revert back the application to applicant for modification of application. Application will be available on the dashboard to update the application as shown in the below image.

| Ordere/Circulare Submit                                                                                                    |                               |
|----------------------------------------------------------------------------------------------------|-------------------------------|
|                                                                                                    | it Reports Document CheckList |
| Welcome Shivaya (TEST PVT LIIMITED)                                                                                                    |                               |
| IP 1 New IFMC Permission IFMC Inprocess Application IFMC Completed Application                                                                                              |                               |
| PDF EXCEL Su                                                                                                    | iearch:                       |
| S.No: Application Id                                                                                                    | \$                            |
| IFMC         1         IF20230012         27-10-2023 10:56:02         TEST PVT<br>LIMITED         IFMC Services         After scrutiny reverted to<br>update         Update | 6                             |
| NOC-SIM Showing 1 to 1 of 1 entries                                                                                                    | Previous 1 Next               |
|                                                                                                    |                               |
|                                                                                                    |                               |

Click on "Update" button. Reverted application form will be populated .

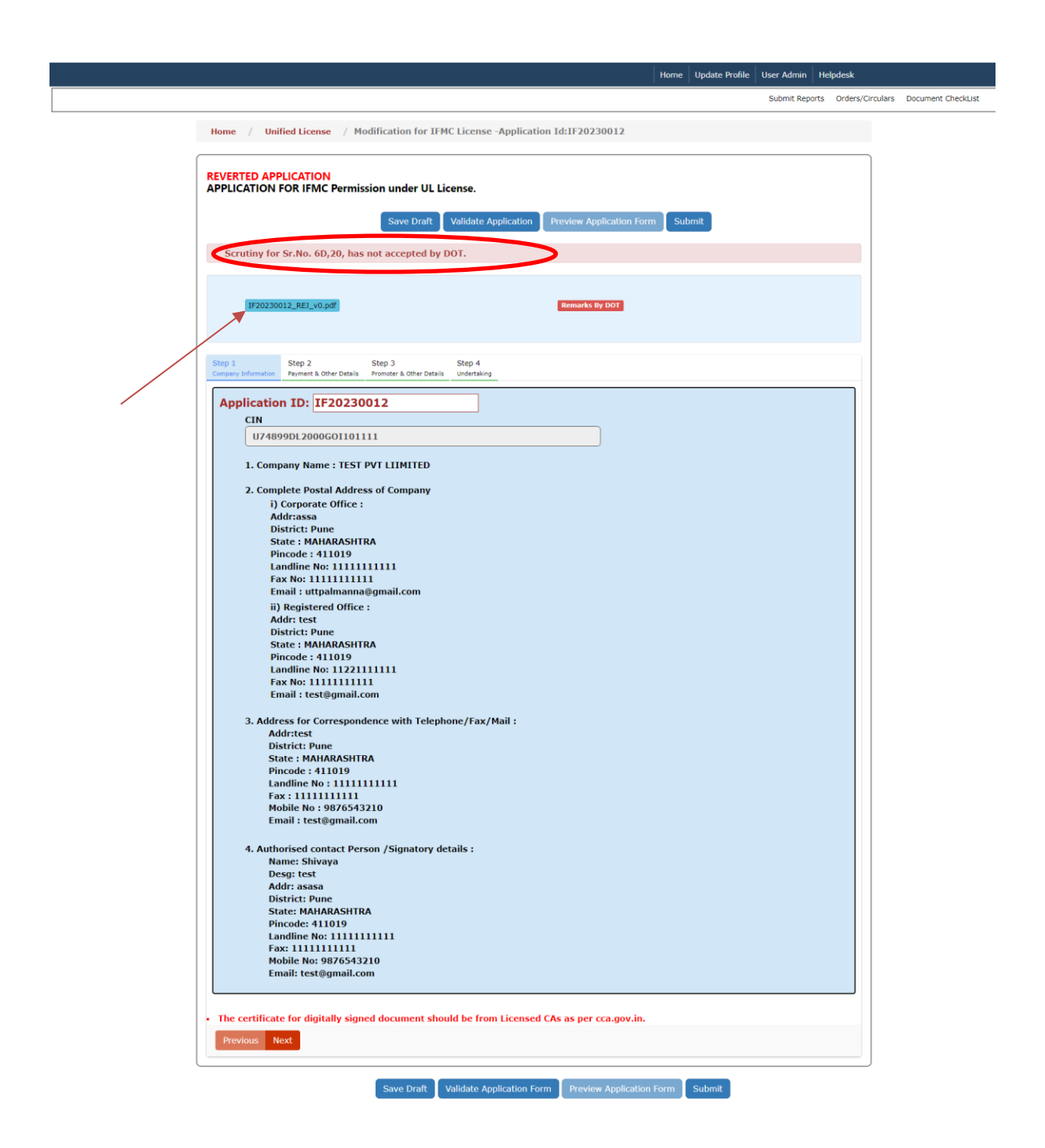

As shown in the above image, scrutiny point 6 D is not accepted by nodal. Download uploaded remarks by DoT as shown in the above image. As per remark modify the application and resubmit the application again.

Home Update Profile User Admin Helpdesk

Submit Reports Orders/Circulars Document CheckList

| Home / Unified License /                                                                                                    | Modification for IFMC License -                                                                                                    | Application Id:IF2023001                                                                                                    | 2                                                                                                    |                                                                                       |
|----------------------------------------------------------------------------------------------------|----------------------------------------------------------------------------------------------------|----------------------------------------------------------------------------------------------------|----------------------------------------------------------------------------------------------------|---------------------------------------------------------------------------------------|
| REVERTED APPLICATION<br>APPLICATION FOR IFMC Perm                                                                                                    | nission under UL License.<br>Save Draft Validate App                                                                                          | plication Preview Applicat                                                                                                    | tion Form Submit                                                                                            |                                                                                       |
| Scrutiny for Sr.No. 6D,20, h                                                                                                    | as not accepted by DOT.                                                                                                    |                                                                                                    |                                                                                                    |                                                                                       |
| IF20230012_REJ_v0.pdf                                                                                                    |                                                                                                    | Remarks By DO                                                                                                    |                                                                                                    |                                                                                       |
| Step 1 Step 2<br>Company Information Payment & Other Detail                                                                                                    | Step 3 Step 4<br>Promoter & Other Details Undertaking                                                                                         |                                                                                                    |                                                                                                    |                                                                                       |
| 5.Details of payment of proce<br>Note:Please refer fee calculat                                                                                                    | essing fee in Rs.<br>tor menu for fee calculation.                                                                                            |                                                                                                    |                                                                                                    |                                                                                       |
| Application Processing Fee (<br>6A. Details of Service provide<br>Which Service Is Provided:<br>6B. Details of the License(s)                                                                 | Rs.): 50000<br>ed data                                                                                                    | arization(s) (AS / ISD-A)                                                                                                    | vunder IEMC                                                                                                 |                                                                                       |
| Issued License Details                                                                                                    |                                                                                                    |                                                                                                    |                                                                                                    | Date of Lineares                                                                      |
| Name of Licensee N<br>TEST PVT LIMITED                                                                                                    | Name of License /Service authori:<br>ISP-A                                                                                                    | Service area<br>Mumbai                                                                                                    | No. of License<br>C001/2017                                                                                 | 2017-07-15                                                                            |
| 6C. Details of the License(s)<br>any other authorization unde                                                                                                    | (NLD / V-SAT) or authorization<br>er IFMC ?                                                                                                   | (s) (NLD / V-SAT) under                                                                                                    | Unified License,/Wheth                                                                                      | er you have applied for                                                               |
| Name of Licensee                                                                                                    | Service authors - No.                                                                                                    | or the use/Authorisation                                                                                                    | Date of License                                                                                             | Satellite system used                                                                 |
| TEST PUT AMITED                                                                                                    | NLD                                                                                                    | N1234                                                                                                    | 2017-10-27                                                                                                  | NO                                                                                    |
| such agreement. (To be certified<br>Traba30012 CCCA. v0 add<br>Choose File No file ch<br>6E. Location of Satellite Gate                                                                       | I by the Director duly authorised by the<br>Ket Verifield P2: Upload again<br>IOSEN                                                           | (Upload)                                                                                                    | ,                                                                                                    |                                                                                       |
| 7 Certified copy of Certificat<br>Companies, India, in case of<br>corresponding authority of th<br>(To be certified by the Comp<br>A.Copy of registration (in pdf for<br>F20230012_COR_v0.pdf | e of Registration along with Me<br>company incorporated under the<br>country where the company<br>any Secretory/Statutory Audito<br>mat only) | norandum and Articles of<br>the Companies Act, 2013 o<br>is registered, in case of fo<br>r and countersigned by th<br>ventile | Association to be encle<br>r under any previous co<br>oreign airline / shipping<br>he Director duly authori | osed. (From Registrar of<br>impany law or from<br>i company).<br>sed by the company.) |
| B.Article of Association(in pdf for<br>IF20230012_AOA_v0.pdf                                                                                                    | mat only)                                                                                                    | Verified                                                                                                    |                                                                                                    |                                                                                       |
| C.Memorandum of Association (ir<br>IF20230012_MOA_v0.pdf                                                                                                    | ı pdf format only)                                                                                                    | Verified                                                                                                    |                                                                                                    |                                                                                       |
| The certificate for digitally sig                                                                                                    | gned document should be from                                                                                                    | Licensed CAs as per cca.g                                                                                                    | jov.in.                                                                                                    |                                                                                       |
|                                                                                                    | Save Draft Validate Appl                                                                                                    | ication Form Preview App                                                                                                    | plication Form Submit                                                                                       |                                                                                       |

As per DoT remark upload the correct document (in the 6D) as shown in the above

image.

Click on submit button to submit the application.

|                                      | На                                                                                                    | me Update Profile | User Admin    | telpdesk         |                    |
|--------------------------------------|----------------------------------------------------------------------------------------------------|-------------------|---------------|------------------|--------------------|
|                                      |                                                                                                    |                   | Submit Report | orders/Circulars | Document CheckList |
| Home / WPC / Upload Signed Applicati | on -Application Id: IF20230012                                                                                                    |                   |               |                  |                    |
| IFMC- Upload Signed Application      |                                                                                                    |                   |               |                  |                    |
| Download Application:                | Download Application                                                                                                    |                   |               |                  |                    |
| Upload Digitally Signed Application: | Uplead Digitally Signed Application(in pdf format only)  152023012_ASIG_v0.pdf Ret Verifiel! Pfz Uplead again Choose File No file chosen | (Upload)          |               |                  |                    |
|                                      | Submit                                                                                                    |                   |               |                  |                    |

Download application , signed it digitally and the upload the signed application . Then click on "Submit" button to submit the application. Application is pending for scrutiny.

|                                                                                                    |                                                                           |                   |                     |                      |               |   | Home                     | Update Profile | User Admin He     | lpdesk          |                      |
|----------------------------------------------------------------------------------------------------|---------------------------------------------------------------------------|-------------------|---------------------|----------------------|---------------|---|--------------------------|----------------|-------------------|-----------------|----------------------|
|                                                                                                    |                                                                           |                   |                     |                      |               |   |                          |                | Submit Reports    | Orders/Circular | S Document CheckList |
| Velcome Shiva                                                                                                    | iya (TEST                                                                 | PVT LIIMITED)     |                     |                      |               |   |                          |                |                   |                 |                      |
| IP 1                                                                                                    | _                                                                         |                   | _                   | _                    |               |   |                          |                |                   |                 |                      |
|                                                                                                    | New IFMC Permission IFMC Inprocess Application IFMC Completed Application |                   |                     |                      |               |   |                          |                |                   |                 |                      |
| IIG                                                                                                    | PDF                                                                       | EXCEL             |                     |                      |               |   |                          |                |                   | Search:         |                      |
| IP 1 IG Story Application IFMC Inprocess Application IFMC Completed Application IFMC PDF EXCEL Search: IG 1 IF20230012 27-10-2023 10.56 02 TEST PVT IFMC Services Resubmitted after Revertion Pending for scrutury Showing 1 to 1 of 1 entries Previous 1 Next |                                                                           |                   |                     |                      |               |   |                          |                |                   |                 |                      |
| IFMC                                                                                                    | 1                                                                         | IF20230012        | 27-10-2023 10:56:02 | TEST PVT<br>LIIMITED | IFMC Services |   | Resubmitted after Revert | ion Pen        | ding for scrutiny | G               | Ø                    |
| NOC-SIM                                                                                                    | Showin                                                                    | g 1 to 1 of 1 ent | ries                |                      |               | 1 |                          |                |                   |                 | Previous 1 Nex       |

#### 2.6 Dashboard Details:

This dashboard has two buttons

#### **1. History button**: This shows the history of actions completed till now.

| S.NO | Forwarded Date      | Forwarded By      | Forwarded To      | Application Status | Orders/Ci  | rculars Sut | omit |
|------|---------------------|-------------------|-------------------|--------------------|------------|-------------|------|
| 1    | 27-10-2023 10:49:16 | TEST PVT LIIMITED | TEST PVT LIIMITED | PRESUBMITTED       |            |             |      |
| 2    | 27-10-2023 10:56:02 | TEST PVT LIIMITED | Nodal             | SUBMITTED          |            |             |      |
| 3    | 27-10-2023 11:53:17 | Nodal             | TEST PVT LIIMITED | REVERTED           |            |             |      |
| 4    | 27-10-2023 13:07:10 | TEST PVT LIIMITED | TEST PVT LIIMITED | PRERESUBMITTED     |            |             | s    |
| 5    | 27-10-2023 13:18:21 | TEST PVT LIIMITED | Nodal             | RESUBMITTED        |            |             |      |
| 6    | 27-10-2023 13:22:22 | Nodal             | Nodal             | CERTIFICATE_ISSUED |            | ¢           |      |
|      |                     |                   |                   |                    | ertificate | [           | 6    |

**2. Attachment button**: This shows the list and links of the documents you have uploaded till now.

| Latest / | Attachments                    | Old Attachments                                                                                                    |                          |                     |
|----------|--------------------------------|----------------------------------------------------------------------------------------------------|--------------------------|---------------------|
| Sr.No.   | Document                       | Name                                                                                                    | File Name                | File Created Date   |
| 1        | Certified<br>license           | copy of Commercial Agreement with the Indian telecom                                                               | IF20230012_CCCA_v1.pdf   | 27-10-2023 13:06:40 |
| 2        | Copy of                        | registration                                                                                                    | IF20230012_COR_v0.pdf    | 27-10-2023 10:45:21 |
| 3        | Certified<br>Memora            | copy of Certificate of Registration along with<br>ndum and Articles of Association (AOA)                           | IF20230012_AOA_v0.pdf    | 27-10-2023 10:45:24 |
| 4        | Copy of<br>Auditor<br>company  | registration certified by Company Secretary/Statutory<br>and countersigned by Director duly authorized by the<br>y | IF20230012_MOA_v0.pdf    | 27-10-2023 10:45:27 |
| 5        | Equity D<br>Auditor<br>company | etails certificate from Company Secretary/Statutory<br>countersigned by Director duly authorised by the<br>y       | IF20230012_EQUITY_v0.pdf | 27-10-2023 10:46:07 |
| 6        | FDI Pero                       | entage                                                                                                    | IF20230012_FDI_v0.pdf    | 27-10-2023 10:46:33 |
| 7        | Certified<br>authoriti         | copy of permission from the designated Indian<br>ies to enter Indian airspace, to be attached.                     | IF20230012_CCPDIA_v0.pdf | 27-10-2023 10:46:40 |
| 8        | Power of<br>person s           | f Attorney by Resolution of Board of Directors, that the<br>igning the application is authorized signatory         | IF20230012_POA_v0.pdf    | 27-10-2023 10:47:22 |
| 9        | Digitally                      | signed application submitted by applicant                                                                          | IF20230012_ASIG_v1.pdf   | 27-10-2023 13:18:19 |
| 10       | DOT Rer                        | narks                                                                                                    | IF20230012_REJ_v0.pdf    | 27-10-2023 11:30:59 |
| 11       | License                        | Certificate Issuence                                                                                               | IF20230012_IFLCI_v0.pdf  | 27-10-2023 13:36:46 |

#### 2.7 Download Certificate

You can download your **Permission Certificate** from your dashboard by clicking the **Download Permission Certificate** button which is shown below.

| Welcome Shivaya (TEST PVT LIIMITED) |                            |                            |                            |                      |               |                       |                      |         |             |
|-------------------------------------|----------------------------|----------------------------|----------------------------|----------------------|---------------|-----------------------|----------------------|---------|-------------|
| IP 1                                | New IFMC Permission        | IFMC Inprocess Application | IFMC Completed Application |                      |               |                       |                      |         |             |
| IIG                                 | PDF EXCEL                  |                            |                            |                      |               |                       |                      | Search: |             |
|                                     | S.No.                      | Application Id             | Application Creation Date  | Company Name         | License Type  | Application<br>Status | Action               | ¢       | \$          |
| IFMC                                | 1                          | IF20230012                 | 27-10-2023 10:56:02        | TEST PVT<br>LIIMITED | IFMC Services | Certificate<br>issued | Download Certificate | 6 7 0   | 8           |
| NOC-SIM                             | Showing 1 to 1 of 1 entrie | es                         |                            |                      |               |                       |                      | Prev    | ious 1 Next |

# 2.8 Profile Update without Scrutiny

If **no application** is in process in any module OSP/ UL / UL-VNO /WPC then Profile Update without Scrutiny form will appear in **all modules**. User can update multiple times in any module until application applied and in process.

If any application is in process then user can update profile after successful scrutiny by respective DOT officer (Refer 2.11 Profile Update with Scrutiny).

STEPS:

1. After user login, click on any module

| l  | Welcome m   | nmhytrs (kpl)        |                          |                       |                       |                       |                   |
|----|-------------|----------------------|--------------------------|-----------------------|-----------------------|-----------------------|-------------------|
| l  | Status Of A | O<br>UL<br>Apply Now | O<br>UL-VNO<br>Apply Now | O<br>M2M<br>Apply Now | O<br>WPC<br>Apply Now | 0<br>OSP<br>Apply Now |                   |
| 2. | Click       | on Update I          | Profile                  |                       |                       | (Simplif              | ied Application I |
|    | Home        | Change Password      | d Update Profile         | Profile Dashboa       | rd Apply f            | for License(UL)       | Helpdesk          |

Orders/Circulars

MailBox

Fee Calculator

3. Update profile without scrutiny form will appear

Document Che

| A Portal Tor License Managi |      |                 |                |                  |                 |  |
|-----------------------------|------|-----------------|----------------|------------------|-----------------|--|
|                             | Home | Change Password | Update Profile | Profile Dashboar | d Helpdesk      |  |
|                             |      | Orders/Circula  | rs MailBox     | Fee Calculator   | Document Checki |  |

| Registration Type      |                       |
|------------------------|-----------------------|
| Registration Type      | Company               |
| CIN                    | u58974gj3654res854796 |
| Company Name *         | kpl                   |
| Date of Incorporation* | 15-02-2000 clear      |
| PAN*                   | aalov3852g            |

1. User can update profile multiple times until new application is applied and in process

## 2.9 Profile Update with Scrutiny

#### **STEPS:**

1. After login, click on UL module

|                                                                      |                          |                       |                       | Home | Change Password       | Helpdesk    |
|----------------------------------------------------------------------|--------------------------|-----------------------|-----------------------|------|-----------------------|-------------|
|                                                                      |                          |                       |                       |      | Orders/Circula        | rs Document |
| Welcome Venugopal (Ravipraves) Status Of Applications 2 UL Apply Now | O<br>UL-VNO<br>Apply Now | О<br>м2м<br>Арріу Now | 5<br>wpc<br>Apply Now |      | 0<br>OSP<br>Apply Now |             |

2. Click on Update Profile Menu on top

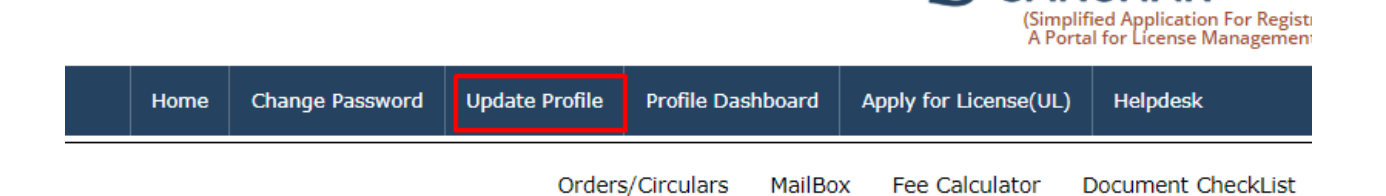

| Mobile Number                            | 9404683469                                                                                                    |
|------------------------------------------|----------------------------------------------------------------------------------------------------|
| Upload File                              | Supporting document for updation of Authorised Address(Name of the signer: Raghavendra<br>Nerikar/Signed_on: 17-08-2018 18:04:35)                                       |
|                                          |                                                                                                    |
| Request letter file upload*              | Request letter for profile updation(Name of the signer: Raghavendra Nerikar/Signed_on: 17-08-2018         18:04:35)         20190000108_REQ_LTR_v0.pdf         Uploaded |
| Other Documents to be<br>uploaded,if any | Other Documents to be uploaded<br>Choose File No file chosen                                                                                                    |
| Validata                                 | Submit                                                                                                    |

3. After Validate button, Changed field will appear. Proceed accordingly

| E-Mail                | venumuc                                 | harla2012@gmail.com                                                                                                    |                                                                                                    |
|-----------------------|-----------------------------------------|----------------------------------------------------------------------------------------------------|----------------------------------------------------------------------------------------------------|
| Mobile N              | Changes in Profile Details              |                                                                                                    | ×                                                                                                    |
| Upload F              |                                         | Old Profile Details                                                                                                    | New Profile Details                                                                                                    |
| Request               | Authorisation Contact Details           | kfkgyulyugl(Name)<br>ktykyu(Designation)<br>uoyuloyg<br>JAMMU & KASHMIR<br>Reasi<br>859667<br>69707808908(Land line)<br>venumucharla2012@gmail.com<br>9404683469(Mobile) | Venugopal(Name)<br>ktykyu(Designation)<br>uoyuloyg<br>JAMMU & KASHMIR<br>Reasi<br>859667<br>69707808908(Land line)<br>venumucharla2012@gmail.com<br>9404683469(Mobile) |
| Other Doo<br>uploaded | cuments to be<br>,if any Other Do<br>Ch | ocuments to be uploaded<br>oose File No file chosen                                                                                                    | Upload                                                                                                    |
|                       | Validate                                |                                                                                                    |                                                                                                    |

4. After OTP Authentication , submit button will enable.

| TP Authentication    |                      |                                 |          |
|----------------------|----------------------|---------------------------------|----------|
| Mobile OTP           | Mobile OTP           | Click to generate OTP           | Validate |
| E-Mail OTP           | Mail OTP             | Click to generate OTP           | Validate |
|                      | DECET                |                                 |          |
|                      | (To reset any change | in the above registration form) |          |
| Enter Captcha before | Enter Captcha        | KRMXHr                          |          |

| E-Mail OTP           | Click to Regenerate OTP Validate Mail OTP veri |
|----------------------|------------------------------------------------|
| RESET                |                                                |
| RESET                |                                                |
| (To resolt any sha   |                                                |
| Enter Cantcha before |                                                |

5. After Submit and Confirmation, Page will redirect to Profile Update Dashboard.

|           | Ch                   | oose File No file chosen   |                               | Upload |
|-----------|----------------------|----------------------------|-------------------------------|--------|
| atication |                      |                            |                               |        |
|           | Mobile O             | <b>Confirmat</b>           | ion!<br>nit profile updation? |        |
| )<br>I    | Mall OTP             |                            | YES NO                        |        |
|           | RESET<br>(To reset a | ny change in the above reg | istration form)               |        |

| Home | Change Password | Update Profile | Profile Dashboar | d Helpdesk         |   |
|------|-----------------|----------------|------------------|--------------------|---|
|      | Orders/Circula  | rs MailBox     | Fee Calculator   | Document CheckList | F |

|    | Info:Application Complete/inprocess status of all modules(licences)<br>UL/UL(VNO) Applications:1<br>OSP Applications:0<br>WPC Applications:1 |               |                        |            |                                       |                  |    |   |  |  |  |  |
|----|----------------------------------------------------------------------------------------------------|---------------|------------------------|------------|---------------------------------------|------------------|----|---|--|--|--|--|
| U  | ser Pro                                                                                                    | ofile Updatio | n dashboard            |            |                                       |                  |    |   |  |  |  |  |
| Sr | .No. \$                                                                                                    | Request ID    | Request Date           | User ID 🕴  | Application Status 🕴                  | Action \$        |    |   |  |  |  |  |
| 1  |                                                                                                    | 20190000108   | 2019-07-29<br>12:08:35 | C201800850 | Request applied                       | SCRUTINY PENDING | ۵  | Ø |  |  |  |  |
| 2  |                                                                                                    | 20190000102   | 2019-07-25<br>11:45:37 | C201800850 | Request verified OK after<br>Scrutiny | COMPLETED        | ß  | Ø |  |  |  |  |
| 3  |                                                                                                    | 20190000100   | 2019-07-23<br>15:59:12 | C201800850 | Request verified OK after<br>Scrutiny | COMPLETED        | ۵. | Ø |  |  |  |  |
| 4  |                                                                                                    | 20190000099   | 2019-07-23<br>15:54:45 | C201800850 | Request verified OK after<br>Scrutiny | COMPLETED        | ß  | Ø |  |  |  |  |
| •  |                                                                                                    |               |                        |            |                                       |                  |    | • |  |  |  |  |

Showing 1 to 4 of 4 rows

# 6. Can check the to whom the scrutiny assigned through

|        |        | Profile H   | listo | ory for :20190         | 0000  | 0108             |                                |          |                         |        | ×         | Helpdesk       |
|--------|--------|-------------|-------|------------------------|-------|------------------|--------------------------------|----------|-------------------------|--------|-----------|----------------|
|        |        |             |       |                        |       |                  |                                |          |                         | No     | of Rows:1 | ocument Checkl |
|        |        | S.NO        | Statu | 5                      | Reque | est Forwarded By | Request Forward                | ed To D  | equest Forwarded<br>ate | Remark |           |                |
| Info:  | Appli  | ic 1        | Req   | uest applied           | kfkg  | yulyugl(applica  | nt) nodal_asus                 | 2        | 9-07-2019<br>2:08:35    |        |           |                |
| OSP A  | Applic | a           |       |                        |       |                  |                                |          |                         |        |           |                |
| WPC /  | Аррис  | 2           |       |                        |       |                  |                                |          |                         |        | Close     | 1              |
| User   | Prof   | ñ           |       |                        |       |                  |                                | _        |                         | _      | Close     |                |
| Sr.No. | \$     | Request ID  | \$    | Request Date           |       | User ID 🕴        | Application Stat               | tus (    | Action                  |        | ¢         |                |
| 1      | 2      | 20190000108 |       | 2019-07-29<br>12:08:35 |       | C201800850       | Request applied                |          | SCRUTINY PEND           | ING    | G         | Ø              |
| 2      | i.     | 20190000102 |       | 2019-07-25<br>11:45:37 |       | C201800850       | Request verified C<br>Scrutiny | )K after | COMPLETED               |        | ۵.        | 0              |
|        |        |             |       |                        |       |                  |                                |          |                         |        |           |                |
| 3      | ä      | 20190000100 |       | 2019-07-23<br>15:59:12 |       | C201800850       | Request verified C<br>Scrutiny | )K after | COMPLETED               |        | ß         | 0              |

7. Check the uploads through

| 6                                        |          |                                                                         |                                                                                                    |       |                                                            |                                                                                                    |                              |               |                     | _   | nent Ch |
|------------------------------------------|----------|-------------------------------------------------------------------------|----------------------------------------------------------------------------------------------------|-------|------------------------------------------------------------|----------------------------------------------------------------------------------------------------|------------------------------|---------------|---------------------|-----|---------|
| Lates                                    | st A     | ttachments                                                              | Old Attachment                                                                                                    | 5     |                                                            |                                                                                                    |                              |               |                     |     |         |
| Sr.No.                                   | D        | ocument Name                                                            | 2                                                                                                    | _     |                                                            | File Name                                                                                                    |                              | File Created  | Date                |     |         |
| 1                                        |          | Request letter                                                          | for profile updatio                                                                                                    | n     |                                                            | 20190000108_REQ_LTF                                                                                                    | R_v0.pdf                     | 2019-07-2     | 9 12:01:20          | )   |         |
| 2                                        |          | Authorised cor                                                          | tact Person /Signa                                                                                                    | atory | / details                                                  | 20190000108_AUTH_v                                                                                                    | D.pdf                        | 2019-07-2     | 9 12:01:12          | 2   |         |
| 2                                        |          |                                                                         |                                                                                                    |       |                                                            |                                                                                                    |                              |               |                     | 1.0 |         |
|                                          |          |                                                                         |                                                                                                    |       |                                                            |                                                                                                    |                              |               |                     | ×   |         |
|                                          |          |                                                                         |                                                                                                    |       |                                                            |                                                                                                    |                              |               |                     |     |         |
|                                          |          |                                                                         |                                                                                                    |       |                                                            |                                                                                                    |                              |               |                     |     |         |
| User I<br>Sr.No.                         | Pro      | file Updatic<br>Request ID                                              | n dashboard<br>† Request Date                                                                                                    | ¢     | User ID 🕴                                                  | Application Status \$                                                                                                   | Action                       |               | *                   |     |         |
| User I<br>Sr.No.                         | Pro      | file Updatic<br>Request ID<br>20190000108                               | <ul> <li>dashboard</li> <li>Request Date</li> <li>2019-07-29</li> <li>12:08:35</li> </ul>                                                                            | ÷     | User ID \$<br>C201800850                                   | Application Status \$ Request applied                                                                                   |                              | PENDING       | ¢<br>[@             | Ø   | ]       |
| User I<br>Sr.No.<br>1                    | Pro      | file Updatic<br>Request ID<br>20190000108<br>20190000102                | dashboard           Request Date           2019-07-29<br>12:08:35           2019-07-25<br>11:45:37                                                                   | ¢     | User ID <b>+</b><br>C201800850<br>C201800850               | Application Status +<br>Request applied<br>Request verified OK after<br>Scrutiny                                        | Action<br>SCRUTIN            |               | +<br>©              | 0   | ]       |
| <b>User I</b><br><b>Sr.No.</b><br>1<br>2 | Pro<br>t | file Updatic<br>Request 1D<br>20190000108<br>20190000102<br>20190000100 | dashboard           Request Date           2019-07-29<br>12:08:35           2019-07-25<br>11:45:37           2019-07-25<br>11:45:37           2019-07-23<br>15:59:12 | ¢     | User ID <b>+</b><br>C201800850<br>C201800850<br>C201800850 | Application Status<br>Request applied<br>Request verified OK after<br>Scrutiny<br>Request verified OK after<br>Scrutiny | Action<br>SCRUTIN<br>COMPLET | PENDING<br>ED | +<br>60<br>60<br>60 | 0   | ]       |

# 8. After submit of profile update, the request status is REQUEST APPLIED

| User Profile Updation dashboard |              |                        |            |                           |                  |          |  |  |  |  |  |
|---------------------------------|--------------|------------------------|------------|---------------------------|------------------|----------|--|--|--|--|--|
| Sr.No. \$                       | Request ID 🕴 | Request Date 🕴         | User ID 🕴  | Application Status \$     | Action \$        | <b>+</b> |  |  |  |  |  |
| 1                               | 20190000108  | 2019-07-29<br>12:08:35 | C201800850 | Request applied           | SCRUTINY PENDING | 6        |  |  |  |  |  |
| 2                               | 2010000102   | 2010-07-25             | C201800850 | Dequest verified OK after | COMPLETED        |          |  |  |  |  |  |

9. If request is reverted, then user has to validate and submit again after rectification of required corrections and uploads.

| User Pro  | User Profile Updation dashboard |                        |            |                                                               |        |   |   |   |   |  |  |  |
|-----------|---------------------------------|------------------------|------------|---------------------------------------------------------------|--------|---|---|---|---|--|--|--|
| Sr.No. \$ | Request ID 🕴                    | Request Date 🕴         | User ID 🕴  | Application Status \$                                         | Action | ¢ |   |   | ¢ |  |  |  |
| 1         | 20190000108                     | 2019-07-29<br>12:08:35 | C201800850 | After Scrutiny by DoT,<br>reverted to applicant for<br>update | UPDATE |   | ۵ | Ø |   |  |  |  |

| אסטוופ אעוווטפו            | 9404683469                                                                                                    |  |
|----------------------------|----------------------------------------------------------------------------------------------------|--|
| Upload File                | Supporting document for updation of Authorised contact Person /Signatory details<br>20190000108_AUTH_v0.pdf Not Verified! Plz Upload again<br>Choose File No file chosen Upload |  |
| Request letter file upload | Request letter for profile updation         20190000108_REQ_LTR_v0.pdf       Not Verified! Plz Upload again         Choose File       No file chosen         Upload             |  |
| Validate                   | Submit                                                                                                    |  |

10. After submit, page will redirect to profile dashboard along with SMS and mail to nodal

| User Profile Updation dashboard |              |                        |            |                                       |                         |   |    |  |  |  |  |
|---------------------------------|--------------|------------------------|------------|---------------------------------------|-------------------------|---|----|--|--|--|--|
| Sr.No.                          | Request ID 🕴 | Request Date 🕴         | User ID 🕴  | Application Status 🕴                  | Action \$               |   | \$ |  |  |  |  |
| 1                               | 20190000108  | 2019-07-29<br>12:08:35 | C201800850 | Resubmitted after<br>Revertion        | PENDING FOR RE-SCRUTINY | ß | Ø  |  |  |  |  |
| 2                               | 20190000102  | 2019-07-25<br>11:45:37 | C201800850 | Request verified OK after<br>Scrutiny | COMPLETED               | ß | Ø  |  |  |  |  |

## 11. If scrutiny is OK, then Profile update cycle is completed

| Sr.No. \$ | Request ID 🕴 | Request Date 🕴         | User ID 🕴  | Application Status 🕴                  | Action \$ |   | \$ |
|-----------|--------------|------------------------|------------|---------------------------------------|-----------|---|----|
| 1         | 20190000108  | 2019-07-29<br>12:08:35 | C201800850 | Request verified OK after<br>Scrutiny | COMPLETED | ß | Ø  |